### 時間指定注文+決済pip差注文①

#### 時間指定注文と同時に、あらかじめ設定しているpip差で決済注文を出す注文方法です。

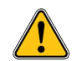

決済pip差注文のオン・オフの設定と値幅の設定は、あらかじめ設定が可能です。詳細は下記URL『各種設定/通貨ペア設定』をご参照ください。 http://hirose-fx.co.jp/pdf/lfx\_ipad5.pdf

| ••••• SoftBank 중                        | <sup>17</sup><br>マーケ                    | <sup>:29</sup><br>「 <b>ットA</b> し        | * 100% 🗖<br>Jpdate: 17:29:20 Č          |
|-----------------------------------------|-----------------------------------------|-----------------------------------------|-----------------------------------------|
|                                         | :11 香港株 ハンセン指数は0                        | , 17%安の23565, 11                        | で取引終了                                   |
| USD/JPY A0.208                          | EUR/USD _0.00097                        | EUR/JPY A0.330                          | GBP/JPY ▲0.316                          |
| BID 0.3 ASK                             | BID 0.4 ASK                             | BID 1.0 ASK                             | BID 1.3 ASK                             |
| 104.44 <sup>2</sup> 104.44 <sup>5</sup> | 1.0884 <sup>8</sup> 1.0885 <sup>2</sup> | 113.68 <sup>1</sup> 113.69 <sup>1</sup> | 127.70 <sup>6</sup> 127.71 <sup>9</sup> |
| 🗄 104.492 🗈 104.250                     | 1.08886                                 | 113.715 🚺 113.337                       | 127.777 🚺 127.345                       |
| AUD/JPY                                 | NZD/JPY                                 | CAD/JPY0.243                            | CHF/JPY A0.220                          |
| BID 0.8 ASK                             | BID 1.3 ASK                             | вір 🤳 🛛 1.7 азк 🦊                       | BID 3.0 ASK                             |
| 79.70° 79.71′                           | 74.33 <sup>6</sup> 74.34 <sup>9</sup>   | 78.30 <sup>7</sup> 78.32 <sup>4</sup>   | 105.06° 105.09°                         |
| <b>1</b> 79.744 <b>7</b> 79.177         | <u> </u>                                | <b>11</b> 78 357 <b>11</b> 78 050       | 105 105                                 |

| ●●●●● SoftBank 🤶                      | 1                                                                                      | 17:29        |                      | * 100% 📥     |
|---------------------------------------|----------------------------------------------------------------------------------------|--------------|----------------------|--------------|
| LIONFX 2016/10/25                     | マーク                                                                                    | ァットΒ         | Update:              | 17:29:29 🖒   |
| USD/JPY A0.194                        | EUR/USD                                                                                | 0.00104      | クイック注                | 文<br>文       |
| BID 🛉 0.3 ASK 🛉                       | BID 0.4                                                                                | ASK          |                      | 050 0404     |
| 42° 43'                               | L.85 <sup>5</sup> L.8                                                                  | 5°           | 104.492 104          | 4.250 40.194 |
| 104. TZ 104. TO                       |                                                                                        |              | Lot数<br>(1Lot=1,000) | 1 (i)        |
| EUR/JPY A0.32                         | GBP/JPY                                                                                | ▲0.314 許容スリッ | プ                    | 50 (Ì)       |
| BID 1.0 ASK                           | вір 🛉 1.3                                                                              | ASK          |                      |              |
|                                       | <b>7</b> 0⁴7                                                                           |              | ረጉ                   | 貢注文分         |
| 113.00 113.00<br>113.715 113.337      | 127. <b>1</b> U 127. <b>1</b><br>127. <b>1</b> U 127. <b>1</b><br>127. <b>1</b> 127.34 | ₅ 104.42     | 28 0.3               | 104.431      |
| AUD/JPY AUD/JPY                       | NZD/JPY                                                                                | 売ポジショ        | <mark>ン</mark>       | 買ポジション       |
|                                       | вір 1.3                                                                                | ASK          | 0 残Lot数              | 0            |
| <sub>79.</sub> 70° <sub>79.</sub> 71⁴ | 74.33° 74.3                                                                            | 4 0.00       | 0 平均レート              | 0.000        |
| 🖪 79.744 🔲 79.177                     | 8 0                                                                                    |              |                      |              |

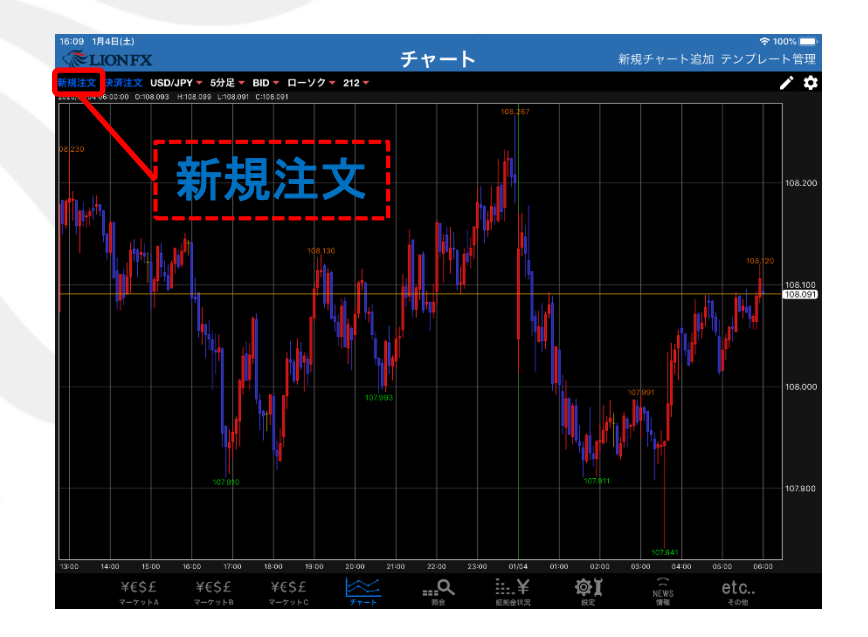

#### 新規注文画面を開きます。 新規注文は、【レートー覧】・【チャート】から発注することができます。

### 時間指定注文+決済pip差注文②

| 19:32 2月4日(火)                           |                     |                   |              |            |         |                  |                  |                    |
|-----------------------------------------|---------------------|-------------------|--------------|------------|---------|------------------|------------------|--------------------|
| <b>ELIONFX</b>                          |                     |                   | マーケ          | ットA        |         |                  |                  |                    |
|                                         |                     |                   |              | UPDATE 1-그 | 2-口圈    |                  | 月は前年比-0.         | 7% 低下ペー            |
| USD/JPY 🤺                               | 0.360 EUF           | R/JPY             | <b>0.281</b> | GBP/JPY    |         | ▲0.582           | AUD/JPY          | <b>A</b> 0.4       |
| BID 🦊 0.2 A                             | SK 📕 BID            | 0.5               | ASK          | BID        | 1.0     | ASK              | BID              | 0.7 ASK            |
| 109 <b>02</b> <sup>8</sup> 109 <b>(</b> | )3°  <sub>120</sub> | 48° 12            | 49°          | 141 84     | 2 141   | 85 <sup>2</sup>  | 73 16            | ′ <sub>73</sub> 17 |
| 109.170 108                             | .459 🖽 1:           | 20.682 🚺 1        | 20.093       | 142.069    | 14      | 40.607           | 73.409           | 172.513            |
| NZD/JPY                                 | 月じる 🧎               | È文方式              | 1            | CHF/JPY    |         | ▲0.104           | ZAR/JPY          | <b>A</b> 0.0       |
| 3ID 📕 1.0                               | <b>唐</b> 德          |                   |              | BID        | 3.0     | ASK              | BID              | 1.0 ASK            |
| "39° "                                  | RX1]                |                   | ~            |            | 6       | 60°              | -36 <sup>7</sup> | .37                |
| 70.657 <b>П</b> €                       | ストリーミ               | ング                |              | 注文         |         |                  | 7.398            | 7.269              |
| 新規注文 決済注文                               | 指値/逆指               |                   |              | 成          | 行,      |                  |                  |                    |
| :020/02/04 19:30:00 O:1                 | 000                 | per-              |              | ASK 10     | 9.030   |                  | 视金               | 8,089,412          |
|                                         | 000                 | $\langle \rangle$ |              | 08.459     | ▲ 0.36  | 0. <sub>7訂</sub> | E拠金              | 8,089,412          |
|                                         | IF-DONE             | ~                 |              | Lot数       | 1       | 111 (11          | 拠金               | 0                  |
|                                         | IF-OCO              |                   |              | (1Lot      | =1,000) |                  | 枷金               | 0                  |
|                                         |                     |                   |              | ļ          | 1)EX    |                  |                  |                    |
|                                         |                     | 109.02            | 8 0.         | .2 109.    | 03      | 0 139            | 1益               | 0                  |
| . I had a had                           |                     |                   |              |            |         | 1日               | ;率(%)            | 0.00               |
| 1                                       |                     | 確認両売たま            |              | *          | + 7     |                  | 「能額              | 8,089,412          |
|                                         |                     | 唯範圍出で來            | 70           | 夜小り        | 0       |                  | ッジ               | 0.00               |
| 13:00 14:00 11                          | 5:00 16:00          | 17.00 10-         | 00 18-00     |            | _       |                  |                  |                    |
| ポジション一覧                                 | 注文一覧                |                   |              |            | -       | 一括決済             | 全決済 条            | 件指定全決流             |
| ロック 通貨ペア                                | 売買 約2               | 自時 約定価            | 格評価レ         | ト pip損益    | 残Lo     | ot数 スワ           | ップ ポジ掛           | 电益 評価損益            |
| Q JXT                                   |                     |                   |              |            |         |                  |                  | 新しい順 👻             |
|                                         |                     | 該当す               | るデータに        | tございま+     | this    |                  |                  |                    |
|                                         |                     |                   |              | 201340     |         |                  |                  |                    |
|                                         |                     |                   |              |            |         |                  |                  |                    |
|                                         |                     |                   |              |            |         |                  |                  |                    |
|                                         |                     |                   |              |            |         |                  |                  |                    |
| ¥€\$£                                   | f€\$£               | ¥€\$£             | ža-l         | Q          |         | ÷.¥              | ŵ.I              |                    |
|                                         |                     |                   |              |            |         |                  |                  |                    |

注文の種類を選択します。【指値/逆指】を選択します。
 ※時間指定注文が適用されるのは【指値/逆指値】注文となります。

| 19:33 2月              | 4日(火)<br>ONLE         | v                        |                |           | J_4                                                                 | W K A            |                     |                    |       | 중 100% 🔲                  |
|-----------------------|-----------------------|--------------------------|----------------|-----------|---------------------------------------------------------------------|------------------|---------------------|--------------------|-------|---------------------------|
| 12月は前年」               | UNF.<br>比-0.7%        | ▲<br>低下ページ               | スが鈍化           |           | N 日経平均                                                              | ファス              |                     | 19:25 DJ-世         | 界の主要株 | 式市場指標                     |
| USD/JP                | (                     | ▲ 0.362                  | EUR/JPY        |           | ▲ 0.276                                                             | GBP/JPY          | 0                   | .560 AUD/          | JPY   | 0.369                     |
| BID                   | 0.2                   | ASK                      | BID            | 0.5       | ASK                                                                 | BID 🦊            | 1.0 AS              |                    | 0.7   | ASK                       |
| 100 03                | 3° ,                  | 03 <sup>2</sup>          | 120 48         | 3         | 48°                                                                 | 141 82           | <sup>0</sup> 141 8  | 3° <sub>73</sub> ( | )94   | 73 <b>10</b> <sup>1</sup> |
| 109.17                | 0                     | 108.459                  | 120.682        | 1         | 20.093                                                              | 142.069          | 141.                | 07 🖽 73            | 409 [ | 72.513                    |
| NZD/JPY               | (                     | ▲0.184                   | CAD/JPY        |           | ▲0.316                                                              | CHF/JPY          | ▲0                  | .098 ZAR/          | JPY   | ▲0.066                    |
| BID                   | 1.0                   | ASK                      | BID            | 1.7       | ASK                                                                 | BID              | 3.0 AS              | K BID              | 1.0   | ASK                       |
| 70.42                 | <b>)</b> <sup>5</sup> | ₀43°                     | 閉じる            |           | 新規                                                                  | 注文               |                     | 7.3                | 36°   | <sub>7</sub> .37°         |
| <b>10.657</b>         | C                     | 69.984                   | US             | SD/JP     | Y 🔻                                                                 | 指値,              | /逆指 🔻               | <b>H</b> 7.3       | 98 [  | 7.269                     |
| 新規注文<br>2020/02/04 19 | 決済注文<br>9:30:00 0     | USD/JPY<br>109.041 H:109 | 05 <b>H</b>    | 109.170   | 030                                                                 | ASK 1<br>108.459 | 09.032              | 正拠金                |       | 8,089,412                 |
|                       |                       |                          | 両建             | なし        | あり                                                                  | Lot数             | 1                   | 証拠金                |       | 8,089,412                 |
|                       |                       |                          |                | 売買        |                                                                     | 赤                |                     | 正拠金                |       | 0                         |
|                       |                       |                          | C.             | 动行条       | ±                                                                   |                  | 指值                  | 正拠金                |       | 0                         |
|                       |                       |                          |                | トリガ       | _                                                                   | 伸目               |                     | 員益                 |       | 0                         |
|                       |                       |                          |                | 指定し       | - •                                                                 | 1                | 108 530             | 北率(%)              |       | 0.00                      |
|                       | IIII                  |                          |                | 右効期       | R                                                                   |                  | 無期限                 | > 可能額              |       | 8 089 412                 |
|                       | 4411                  |                          |                | 137137071 | ~                                                                   |                  | 100014              |                    |       | 0.00                      |
| 13:00                 | 14:00                 | 15:00                    | 16             |           | 注文確                                                                 | 図画面へ             |                     |                    |       | 0.00                      |
| ポジショ                  | レ一覧                   | 注文一                      | R              |           |                                                                     |                  | Jui                 |                    | 済 条件打 | 旨定全決済                     |
| ロック                   | 通貨                    | ペア 売買                    | 約定日時           | 約定価格      | 格 評価ル                                                               | -ト pip損益         | i 残Lot数             | スワップ               | ポジ損益  | 評価損益                      |
| Q 7^                  | べて                    |                          |                |           |                                                                     |                  |                     |                    | 8     | iしい順 <del>、</del>         |
|                       |                       |                          |                | 該当す       | るデータ                                                                | よございま†           | せん。                 |                    |       |                           |
|                       |                       |                          |                |           |                                                                     |                  |                     |                    |       |                           |
|                       |                       |                          |                |           |                                                                     |                  |                     |                    |       |                           |
|                       |                       |                          |                |           |                                                                     |                  |                     |                    |       |                           |
| ¥€<br>マーク             | \$£                   | ¥€\$£<br>マーケットB          | ¥€\$2<br>マーケット |           | $\underset{\neq \uparrow^{-k}}{\underset{\neq}{\overset{ }{\sim}}}$ | Q                | <b>三</b> ¥<br>記知金秋3 |                    | Ľ     |                           |

②【両建】【Lot数】【売買】を設定します。

### 時間指定注文+決済pip差注文③

| → スが96北         19:31 E           SD/JPY         ▲ 0.414           0         0.2           ASK           90         82           109.170         ■ 108.459           ZD/JPY         ▲ 0.239           1.0         ASK           4.80         4.00 | 経平均サマリー<br>EUR/JPY<br>BID 0<br>120.48 <sup>6</sup><br>【120.682 | (4E)<br>▲ 0.279<br>.5 ASK<br>120.49 <sup>1</sup> | 19:25 DJ-世界<br>GBP/JPY<br>BID 1<br>日本1 | Rの主要株式市場<br>▲0.574<br>.0 ASK 1 | 指標一覧<br>AUD/JPY<br>BID <del>全</del> | 19:22 1 月伊(<br>▲ 0.443<br>0.7 ASK ▲ |
|----------------------------------------------------------------------------------------------------|----------------------------------------------------------------|--------------------------------------------------|----------------------------------------|--------------------------------|-------------------------------------|-------------------------------------|
| SD/JPY 0.2 ASK<br>09.08 <sup>2</sup> 109.08 <sup>4</sup><br>109.170 108.459<br>ZD/JPY 0.239<br>1.0 ASK<br>109.08 <sup>0</sup>                                                                                                    | EUR/JPY<br>BID 0<br>120.486                                    | ▲0.279<br>.5 ASK<br>120.49 <sup>1</sup>          |                                        | ▲0.574<br>.0 ASK               |                                     | ▲0.443<br>0.7 ASK ▲                 |
| 0 0.2 ASK<br>09.08 <sup>2</sup> 109.08 <sup>4</sup><br>109.170 108.459<br>ZD/JPY 0.239<br>1.0 ASK 109                                                                                                    | BID 0<br>120.48 <sup>6</sup>                                   | .5 ASK<br>120.49 <sup>1</sup>                    |                                        | .0 ASK                         | BID                                 | 0.7 ASK                             |
| 09.08 <sup>2</sup> 109.08 <sup>4</sup><br>109.170 ■ 108.459<br>2D/JPY ● 0.239<br>1.0 ASK ■<br>1.0 ASK ■                                                                                                    | 120. <b>48</b> <sup>6</sup>                                    | 120.49 <sup>1</sup>                              | 0.04                                   |                                |                                     | 2000 00000                          |
| 109.170 ■ 108.459<br>ZD/JPY ▲ 0.239<br>0 ■ 1.0 ASK ■<br>1.0 ASK ■                                                                                                    | 120.682                                                        | -                                                | 141. <b>O</b> O                        | 141. <b>84</b> <sup>4</sup>    | 73.16°                              | 73. <b>17</b> 5                     |
| ZD/JPY ▲ 0.239<br>1.0 ASK ↓<br>1.8 ASK ↓                                                                                                    |                                                                | 閉じる                                              | 丸行条件                                   | 17                             | <b>1</b> 73.409                     | 12.513                              |
| 1.0 ASK                                                                                                    | CAD/JPY                                                        | 指值                                               |                                        | 096                            | ZAR/JPY                             | ▲ 0.066                             |
| 18° 10°                                                                                                    | BID 📕 1                                                        |                                                  |                                        |                                | BID                                 | 1.0 ASK                             |
| 0.40 70.43                                                                                                    | 閉じる                                                            | 逆指値                                              |                                        |                                | 7. <b>36</b> °                      | 7.37°                               |
| 70.657 169.984                                                                                                    | USD                                                            | 時間指定成                                            | <del>آت</del>                          |                                | <b>1</b> 7.398                      | 1.269                               |
| <mark>見注文 決済注文 USD/JPY</mark><br>20/02/04 19:30:00 0:109.041 H:109                                                                                                    | - BID<br>05 🖪 109                                              | 時間指定指                                            | 値                                      |                                | 正拠金                                 | 8,089,412                           |
|                                                                                                    | 両建な                                                            | 時間指定逆                                            | 指                                      |                                | 正拠金                                 | 8,089,412                           |
|                                                                                                    | 売                                                              | トレール                                             |                                        |                                | 正拠金                                 | 0                                   |
|                                                                                                    | 執                                                              | 行条件                                              |                                        | 指値 >                           | 正拠金                                 | 0                                   |
|                                                                                                    | F                                                              | リガー                                              | 使用す                                    | 78                             | 員益                                  | 0                                   |
|                                                                                                    | 指                                                              | 定レート                                             | 108                                    | 3.530                          | 比率(%)                               | 0.00                                |
| { <sub>``\$1</sub> {} <sub>0</sub> +.4,10, <sup>8</sup> •*                                                                                                    | 有                                                              | 効期限                                              |                                        | 無期限 >                          | 可能額                                 | 8,089,412                           |
|                                                                                                    |                                                                |                                                  |                                        |                                | -ッジ                                 | 0.00                                |
| 13:00 14:00 15:00                                                                                                    | 16                                                             | 注文確                                              | で画面へ                                   |                                |                                     |                                     |
| ポジション一覧 注文一!                                                                                                    | R                                                              |                                                  |                                        | huvun                          | 全決済条                                | 件指定全決済                              |
| ロック 通貨ペア 売買                                                                                                    | 約定日時                                                           | 定価格 評価レ                                          | -ト pip 損益                              | 残Lot数 ス'                       | フップ ボジ損                             | .益 評価損益                             |
| Q JXT                                                                                                    |                                                                |                                                  |                                        |                                |                                     | 新しい順 🔻                              |
|                                                                                                    | 該                                                              | 当するデータに                                          | はございません                                | h.                             |                                     |                                     |
|                                                                                                    |                                                                |                                                  |                                        |                                |                                     |                                     |
|                                                                                                    |                                                                |                                                  |                                        |                                |                                     |                                     |
|                                                                                                    |                                                                |                                                  |                                        |                                |                                     |                                     |
|                                                                                                    | VECC                                                           | $\sim$                                           | 0                                      | - V                            | <b>*</b> *                          |                                     |
| +Cうど +Cうど<br>マーケットA マーケットB                                                                                                    | キモラエ<br>マーケットC                                                 | ₹v-ト                                             | 1111×1                                 | <b>王王二 干</b><br>証拠金状況          |                                     | 000                                 |
| ③ 執行                                                                                                    | 冬件を                                                            | 選択し                                              | ます。                                    |                                |                                     |                                     |
|                                                                                                    | イート C                                                          |                                                  | ᇬᇂ                                     | ≠`;₽;+⊓                        | . + +                               |                                     |

| 19:33 2月4日(火)              | x                 |         | ব        | ーケ    | ットA      |                                         |                   |                | (ŀ    | 100% 🔲  |
|----------------------------|-------------------|---------|----------|-------|----------|-----------------------------------------|-------------------|----------------|-------|---------|
| 8か月連続=ロント                  | 『ン為替              |         |          | ルタイム  | オーダー=14  | 10.80-90                                | 0円 断続的            | 的に買い・割り        | り込むと: |         |
| USD/JPY                    | ▲0.368            | EUR/JPY |          | 0.278 | GBP/JPY  |                                         | ▲0.537            | AUD/JPY        |       | ▲ 0.328 |
| BID 10.2                   | ASK 🔶             | BID     | 0.5 A    | SK 🔶  | BID      | 1.0                                     | ASK               | BID            | 0.7   | ASK     |
| 100 <b>03</b> <sup>6</sup> | O3°               | 120 48  | 5 120 L  | 19°   | 79       | 7                                       | 80 <sup>7</sup>   | <b>70</b> 05   | 3 72  | 06°     |
| 109. 0 0                   | 108.459           | 120.682 | 120.     | .093  | 141.     | 141                                     | 40.607            | <b>1</b> 3.409 | 13.   | 2.513   |
| NZD/JPY                    | ▲ 0.195           | CAD/JPY |          | 0.319 | CHF/JPY  |                                         | ▲0.093            | ZAR/JPY        |       | ▲ 0.064 |
| BID 1.0                    | ASK               | BID 🔶   | 1.7 A    | SK 🔶  | BID      | 3.0                                     | ASK               | BID            | 1.0   | ASK     |
| 43°                        | $\Delta \Delta^6$ | 閉じる     |          | 新規    | 注文       |                                         |                   | 36             | 4     | 374     |
|                            |                   | US      | D/JPY    | -     | 指値,      | /逆指 🔻                                   |                   | 7.00           | 7.    | 260     |
| 新規注文 決済注文                  | USD/JPY           | BI      | D 109.03 | 5     | ask 1    | 09.038                                  | 全                 | 1.390          |       | 209     |
| 2020/02/04 19:30:00        | 0:109.041 H:109.  |         | 03.170   | 閉じ    | る 時間     | 引指定                                     |                   | 金              | 8,0   | 89,412  |
|                            |                   | 両建      | なしま      | 512   | 2436     | JH 18                                   | 28                | 金              | 8,0   | 089,412 |
|                            |                   | -       | + 00     |       | 2月4日     | 火19                                     | 29                |                |       | 0       |
|                            |                   |         | 元貝       |       | ZHOD     | 小 20                                    | 30                | _              |       |         |
|                            |                   |         | 執行条件     |       | 2月0日     | 1 2 2 2 2 2 2 2 2 2 2 2 2 2 2 2 2 2 2 2 | 32                | *              |       | 0       |
|                            |                   |         | トリガー     |       |          |                                         |                   |                |       | 0       |
| e                          | P- 11./*          |         | 有効期限     |       | 2020/0   | 2/04 19:                                | 33 > 1            | 比率(%)          |       | 0.00    |
|                            | 1 1111            | 決済      |          |       |          | な                                       |                   | T能額            | 80    | 189 412 |
| III/ Marine                |                   | IXIA    |          |       |          |                                         |                   |                | 010   |         |
| 13:00 14:00                | 15:00             | 16      |          |       |          |                                         |                   | ッツジ            |       | 0.00    |
| ポジション一覧                    | 注文一               |         | ì        | 主文確調  | の面面の     |                                         |                   | 全決済            | 冬件指示  | 全決済     |
| ロック 通貨                     | ペア 売買             | 約定日時    | 約定価格     | 評価レ   | -ト pip提益 | - 残し                                    | ot数 スワ            | フップ ポジ         |       | 評価損益    |
| Q JAT                      |                   |         |          |       |          |                                         |                   |                | 新し    | い順 👻    |
|                            |                   | 1       | 該当する     | データは  | まございま†   | せん。                                     |                   |                |       |         |
|                            |                   |         |          |       |          |                                         |                   |                |       |         |
|                            |                   |         |          |       |          |                                         |                   |                |       |         |
|                            |                   |         |          |       |          |                                         |                   |                |       |         |
| VCAC                       | Vcho              |         |          |       | 0        |                                         | ~                 |                |       |         |
| ¥ESE<br>R-FRA              | 羊もら上<br>マーケットB    | ギモらま    | c #      | 1-1-  |          | SEB                                     | <b>: 羊</b><br>验状涡 | RCE R          |       |         |
|                            |                   |         |          |       |          |                                         |                   |                |       |         |

# ④【有効期限】をタップし、設定します。 ※日付は100日後まで選択可能です。 ※時間指定は指定できない時間帯がありますので、ご注意ください。 詳細は下記URLの『指定不可時間一覧』をご参照ください。 http://hirose-fx.co.jp/category/hirose/lionfx/lfx/lfx\_limit.html

### 時間指定注文+決済pip差注文④

| 19:33 2月4日(火)<br>「「こう」<br>19:22 ボンド円リアルタイムオーダー=                                                                                                    | <b>マーケットA</b><br>140.80-90円 所続的に買い・割り込むとストップロス売り                                                                                                    | হ 100% 💴                                                                                                    |                                                      | 19:33 2月4日(火)                                                                                                    | <b>マーケットA</b><br>Δむとストップロス売り                                                                                                    | 중 100% ■                                                                                                    |
|----------------------------------------------------------------------------------------------------|----------------------------------------------------------------------------------------------------|----------------------------------------------------------------------------------------------------|------------------------------------------------------|----------------------------------------------------------------------------------------------------|----------------------------------------------------------------------------------------------------|----------------------------------------------------------------------------------------------------|
| USD/JPY ▲0.369 EUR/JF<br>BID 0.2 ASK BD<br>109.03 <sup>7</sup> 109.03 <sup>9</sup> 120.4<br>109.170 108.459 120.6<br>NZD/JPY ▲0.150 CAD/JF<br>BID 1.0 ASK BID<br>70.657 199.984 100 100 100 100 100 100 100 100 100 10 | Y<br>Y<br>A<br>0.278 GBP/JPY<br>A<br>0.5 ASK<br>B<br>D<br>1.0 ASK<br>B<br>D<br>1.0 ASK<br>B<br>D<br>1.1.0 ASK<br>B<br>D<br>1.1.0 ASK<br>B<br>D<br>1.1.0 ASK<br>B<br>D<br>1.1.7 ASK<br>B<br>D<br>1.42.069 140.607<br>T.73<br>A<br>A<br>0.318 CHF/JPY<br>A<br>0.095 ZAR<br>1.7 ASK<br>B<br>D<br>3.0 ASK<br>B<br>D<br>7.3<br>A<br>0.357 (141.807)<br>T.73<br>A<br>0.095 ZAR<br>1.7 ASK<br>B<br>D<br>A<br>S<br>A<br>S<br>D<br>D<br>C<br>C<br>T.7<br>A<br>S<br>C<br>T.7<br>A<br>S<br>C<br>T.7<br>C<br>T.7<br>C<br>T.7<br>C<br>T.7<br>C<br>T.7<br>C<br>T.7<br>C<br>T.7<br>C<br>C<br>C<br>C<br>C<br>C<br>C<br>C<br>C<br>C<br>C<br>C<br>C | 0,009Y 0,0437<br>0,7 ASK 1<br>16 <sup>2</sup> 7,3,16 <sup>9</sup><br>1,409 7,2,513<br>0,064<br>1,0 ASK 1<br>36 <sup>4</sup> 7,37 <sup>4</sup><br>368 7,269<br>8,089,412<br>8,089,412<br>0<br>0<br>0<br>0<br>0 | 手順⑤~手順⑧の設定は<br>あらかじめ『設定』→『通貨ペア設定』<br>で登録しておくことができます。 | USD/JPY<br>BID<br>0.2 ASK<br>109.03 <sup>6</sup> 109.03 <sup>8</sup><br>109.170 108.459<br>NZD/JPY<br>BID<br>1.0 ASK<br>70.38 <sup>8</sup> 70.39 <sup>8</sup><br>170.657 69.984<br>新生文 保護文 USD/JPY<br>2000/204193000 0100.041 +1000<br>日日<br>1.0 ASK<br>1.0 ASK<br>1.0 L<br>1.0 ASK<br>1.0 L<br>1.0 L<br>1.0 ASK<br>1.0 L<br>1.0 ASK<br>1.0 L<br>1.0 ASK<br>1.0 L<br>1.0 ASK<br>1.0 L<br>1.0 L<br>1.0 ASK<br>1.0 L<br>1.0 L<br>1.0 ASK<br>1.0 L<br>1.0 L | ▲0.276 GBP/JPY ▲0.50<br>0.5 ASK BID 1.0 ASK<br>120.488 141.76 <sup>5</sup> 141.77<br>120.093 1142.069 140.607<br>▲0.320 CHF/JPY ▲0.09<br>1.7 ASK BID 3.0 ASK<br>新規注文<br>3.0 ASK<br>指定する<br>指定する | 5 AUD/JPY 0.43<br>5 AUD/JPY 0.45<br>73.16 <sup>3</sup> 73.17<br>73.16 <sup>3</sup> 73.17<br>73.16 <sup>3</sup> 73.17<br>73.16 <sup>3</sup> 73.17<br>73.16 <sup>4</sup> 7.2513<br>3 ZAR/JPY 0.06<br>BID 1.0 ASK<br>7.36 <sup>4</sup> 7.37 <sup>4</sup><br>17.398 7.269<br>正拠金 8.089,412<br>正拠金 8.089,412<br>正拠金 00<br>詳細金 00<br>詳細金 00 |
| 決済<br>13:00 14:00 15:00 16                                                                                                    | なし > 7能額<br>注文確認慮面へ                                                                                                    | 8,089,412<br>0.00                                                                                                    |                                                      | 決済<br>15:00 16:00 10                                                                                                    | なし ><br>注文確認画面へ                                                                                                    | 可能額 8,089,412<br>ンツジ <sup>ジ</sup> 0.00                                                                                                    |
| ボジション一覧         注文一覧           ロック         通貨ペア         売買         約定日期                                                                                                    | 全決<br>・ 約定価格 評価/-ト pip 振益 残Lot数 スワップ                                                                                                    | 法済条件指定全決済<br>ポジ場益 評価損益                                                                                                    |                                                      | ポジション一覧         注文一覧           ロック         通貨ペア         売買         約定日時         #                                                                                                    | 的定価格 評価レート pip 梅益 残Lot数 2                                                                                                    | 全決済 条件指定全決済                                                                                                    |
| Q 7×7                                                                                                    |                                                                                                    | ⊗ 新しい順 ▼                                                                                                    |                                                      | Q JAT                                                                                                    |                                                                                                    | ◎ 新しい順 ▼                                                                                                    |
|                                                                                                    | 該当するデータはございません。                                                                                                    |                                                                                                    |                                                      | 該                                                                                                    | 当するデータはございません。                                                                                                    |                                                                                                    |
| ¥C\$£ ¥C\$£ ¥C<br>₹-77564 ₹-77568 ₹-7                                                                                                    |                                                                                                    | <b>1</b> 000<br>E                                                                                                    |                                                      | ¥СSE         ¥СSE         ¥CSE         ¥CSE         ¥CSE         ¥CSE         ¥CSE         ¥CSE         ¥CSE         ¥CSE         ¥CSE         ¥CSE         ¥CSE         ¥CSE         ¥CSE         ¥CSE         ¥CSE         ¥CSE         ¥CSE         ¥CSE         ¥CSE         ¥CSE <t< td=""><td></td><td>ᄻᆙᇍ<br/>ᇓ<br/>ᆂᇇᆂᇇᆂᆂ</td></t<>                                                                                                    |                                                                                                    | ᄻᆙᇍ<br>ᇓ<br>ᆂᇇᆂᇇᆂᆂ                                                                                                    |

⑤決済「なし」をタップします。

- ⑥ 決済pip差注文の組み合わせは5通りあります。
  - ·決済指値
  - ·決済逆指
  - ・決済トレール
  - ·決済指値+決済逆指
  - ・決済指値+決済トレール

Þ.

### 時間指定注文+決済pip差注文⑤

| 19:33 2月4日(火)             | マーケットA                                                                                                    | 후 100% 💻                                                                                                    |                                                      | 19:33 2月4日(火)                                                                                                    | マーケットA         | 후 100% 🗖  |
|---------------------------|----------------------------------------------------------------------------------------------------|----------------------------------------------------------------------------------------------------|------------------------------------------------------|----------------------------------------------------------------------------------------------------|----------------|-----------|
| USD/JPY                   | JRUPY ▲0.279 GBP/JPY ▲0.55<br>0 ● 0.5 ASK BID 1.0 ASK<br>20.48 <sup>6</sup> 120.49 <sup>1</sup> 141.79 <sup>5</sup> 141.80<br>120.682 120.093 142.069 140.607<br>AD/JPY ▲0.318 CHF/JPY ▲0.05<br>142.069 140.607<br>AD/JPY ▲0.318 CHF/JPY ▲0.05<br>1122.069 140.607<br>AD/JPY ▲0.318 CHF/JPY ▲0.05<br>1122.069 140.607<br>▲0.05<br>▲0.05<br>▲0 | BID 0.7 ASK 0.7 ASK 7.3 0.9 7.5 0.9 7.5 | 手順⑤~手順⑧の設定は<br>あらかじめ『設定』→『通貨ペア設定』<br>で登録しておくことができます。 | USD/JPY<br>BID<br>0.2 ASK<br>BID<br>109.03 <sup>4</sup><br>109.03 <sup>4</sup><br>109.03 <sup>6</sup><br>120.48 <sup>6</sup><br>120.48 <sup>6</sup><br>120.48 <sup>6</sup><br>120.48 <sup>6</sup><br>120.682<br>NZD/JPY<br>0.127<br>CAD/JPY<br>BID<br>1.0 ASK<br>BID<br>70.557<br>69.984<br>F125<br>70.557<br>69.984<br>F125<br>70.557<br>109.037 <sup>8</sup><br>70.57<br>70.57<br>109.037 <sup>8</sup><br>70.57<br>70.57<br>109.037 <sup>8</sup><br>70.57<br>109.037 <sup>8</sup><br>70.57<br>109.037 <sup>8</sup><br>70.57<br>109.0459<br>109.0459<br>100.0459<br>100.057<br>100.057<br>100 |                |           |
| ¥E\$£<br>¥=734A<br>¥=734A | 該当するデータはございません。<br>¥CS£<br>▼-725℃  デャート  ■Q  …¥<br>服会 …¥                                                                                                    | <b>©∏</b>                                                                                                    |                                                      | 該<br>¥E\$£ ¥E\$£ ¥E\$£<br><del>9-7256</del> <del>9-726</del> <del>9-726</del>                                                                                                    | 当するデータはございません。 | <b>@1</b> |

⑦希望する決済pip差注文をタップし、設定を有効にします。 ここでは決済指値と決済逆指を有効にしました。

| オンの状態 |            |
|-------|------------|
| オフの状態 | $\bigcirc$ |

⑧「指値」・「逆指」の値幅を設定します。 ここでは、それぞれ500pipsに設定しました。 【注文確認画面へ】ボタンをタップします。

例)USD/JPY:500pipsの場合...0.500円 例)EUR/USD:500pipsの場合...0.00500ドル

►

▲ 0.063 ASK

### 時間指定注文+決済pip差注文⑥

| 19:34 2月4日          | 日(火) |                |                 |                 | 1             | •                     |                  |              | 6       | 🔁 100% 🖚               |
|---------------------|------|----------------|-----------------|-----------------|---------------|-----------------------|------------------|--------------|---------|------------------------|
| ~ <sub>@</sub> ≊LIO | )NFX |                |                 | マーク             | - <b>ッ</b> ト  | A                     |                  |              | 0.22 11 |                        |
| USD/JPY             |      | <b>A</b> 0.365 | EUB/JPY         | <b>0</b> 283    | GBP/J         | ργ                    | A 0.562          |              | 9.32 01 | 0 435                  |
| BID                 | 0.2  | ASK            | BID             | 0.5 ASK         | BID           | 1.0                   | ASK              | BID          | 0.7     | ASK                    |
| 03                  | 3    | ∩Չ⁵            | 10              | ° <b>∕</b> \Q⁵  | R             | <b>2</b> <sup>2</sup> | ຊ ຊ <sup>2</sup> | 16           | 0       | <b>16</b> <sup>7</sup> |
| 109.00              | 109  | 00             | 120. <b>T</b> J |                 | 141. <b>U</b> | <b>~</b> 14           | 1.00             | 73. 10       | 7       | 3. 10                  |
|                     |      | ▲ 0 183        |                 | 0 323           | CHE/ I        |                       | 40.607           | 73.409       |         | 12.513                 |
| BID                 | 戻る   |                |                 | 新規注             | 文確認           | Į.                    | - 11.127         |              |         | ASK                    |
| 10                  | 下記の  | 内容で注           | 文します。           |                 |               |                       |                  |              |         | <b>37</b> <sup>3</sup> |
| 70.42               | 通貨ベ  | 7              |                 |                 |               |                       |                  |              |         | 57                     |
| 70.657              | 進員へ  | .,             |                 | 030/JF1         |               |                       |                  |              |         | .269                   |
| 2020/02/04 19       | 注文方  | 式              |                 | IF-OCO          |               |                       |                  |              |         | 089,412                |
|                     | 両建   |                |                 | なし              |               |                       |                  |              |         | 089,412                |
|                     | Lot数 |                |                 | 1               |               |                       |                  |              |         | 0                      |
|                     |      | 売買             |                 | 買               |               |                       |                  |              |         | 0                      |
|                     | IF   | 執行条件           |                 | 時間指定成行          |               |                       |                  |              |         | 0                      |
|                     |      | 有効期限           | 20              | 020/02/05 20:30 |               |                       |                  |              |         | 0                      |
|                     |      | 売買             |                 | 売               |               | 売買                    |                  |              | 売       | 0.00                   |
|                     | 0004 | 執行条件           |                 | 指値              | 0000          | 執行条件                  |                  | 逆            | 指值      | 189 412                |
| 1111                | 0001 | 決済pipź         | 差               | 500             | 0002          | 決済pip差                | É                |              | 500     |                        |
| 13:00               |      | 有効期限           | l               | 無期限             |               | 有効期限                  |                  | 無            | 期限      | 0.00                   |
| ポジショ                |      |                |                 |                 |               |                       |                  |              |         | 全決済                    |
| ロック                 |      |                |                 | 注文              | を送信           |                       |                  |              |         | 平価損益                   |
| Q JAT               | τ    |                |                 |                 |               | 2                     |                  | $\mathbf{x}$ | 新       | しい順 👻                  |
|                     |      |                |                 |                 | 1 - 18.       | ±                     |                  |              |         |                        |
|                     |      |                | Ē               | 8当9 るテーダ(       | ょごさい          | ません。                  |                  |              |         |                        |
|                     |      |                |                 |                 |               |                       |                  |              |         |                        |
|                     |      |                |                 |                 |               |                       |                  |              |         |                        |
|                     |      |                |                 |                 |               |                       |                  |              |         |                        |
| ¥€\$                |      | ¥€\$£          | ¥€\$£           |                 | C             | 2                     | ÷.¥              | ¢,ĭ          |         |                        |

⑨【新規注文確認】画面が表示されますので、
 注文内容を確認した後【注文を送信】ボタンをタップします。
 内容に誤りがある場合は【戻る】で前画面に戻ります。

| ST 10          | ∃(火)<br>INTEX |                        |        |                          | マーク                          |                |              |                 |         | 4           | ₹ 100% <mark>⊂</mark> |
|----------------|---------------|------------------------|--------|--------------------------|------------------------------|----------------|--------------|-----------------|---------|-------------|-----------------------|
|                | MFA           |                        |        |                          | x 2                          | 210            | 19:32 U      | PDATE 1-        | .ユーロ圏 P |             | 2月は前年                 |
| USD/JPY        |               | 0.364                  | EUR/JP | Y                        | 0.281                        | GBP/JPY        |              | 0.571           | AUD/JP  | Y           | 0.4                   |
| BID 🦊          | 0.2           | ASK                    | BID    | 0.5                      | ASK                          | BID            | 1.0          | ASK             | BID 🔶   | 0.7         | ASK                   |
| 109 03         | 2 109         | <b>03</b> <sup>4</sup> | 120 48 | <b>3</b> <sup>8</sup> 12 | <sub>0</sub> 49 <sup>°</sup> | 141 83         | 1            | 84 <sup>1</sup> | 73 16   | <b>5</b> °, | <sup>16</sup>         |
| 109.170        | 100           | 08.459                 | 120.68 | 2                        | 120.093                      | 142.069        | 14           | 0.607           | 13.409  |             | 72.513                |
| NZD/JPY        | 戻る            | <b>▲</b> 0 144         | CAD/JP | Y                        | ▲0.319<br>新規注                | CHF/JPY<br>文確認 |              | A 0 088         | 7AR/.IP | 4           | ▲ 0.0<br>ASK          |
| 25             | 下記の           | 内容で注                   | 文します。  |                          |                              |                |              |                 |         |             | 27                    |
| 70. OC         | 通貨ペ           | : <b>ア</b>             |        |                          | USD/JPY                      |                |              |                 |         |             | 01                    |
| 10.057<br>(規注文 | 注文方           | Ĩ                      |        |                          | IF-OCO                       |                |              |                 |         |             | .209                  |
| 020/02/04 19   | 両建            |                        |        |                          | なし                           |                |              |                 |         |             | 089,412               |
|                | Lot数          |                        | 1      |                          |                              |                |              | 1               |         |             | 089,412               |
|                |               |                        |        | IF-OC                    | :O注文の)<br>/                  | 送信が完了し<br>た    | まし           |                 |         |             | 0                     |
|                | IF            | 売頁<br>執行条件             |        | 注文版                      | 夏歴で注文<br>確認とす                | ・約定状況          | をご           |                 |         |             | 4,500                 |
|                |               | 有効期限                   |        |                          | HE NO 17                     | 22010          |              |                 |         |             | c                     |
|                |               | 売買                     |        |                          | C                            | NK Conc        |              |                 |         | 売           | 0.00                  |
|                | OC01          | 執行条件                   |        |                          | 指值                           | 000            | 条件           |                 | đ       | 逆指值         | 084,912               |
| WV.            |               | 決済pipā<br>有効期限         | 壹      |                          | 500<br>無期限                   | 有              | Apip差<br>効期限 |                 | 1       | 500<br>無期限  | 0.00                  |
| 13:00          | _             |                        |        |                          |                              |                |              |                 |         | _           | <b>七</b> 个注:          |
| ロック            |               |                        |        |                          | 注文                           | を送信            |              |                 |         |             | にエバイ                  |
| Q JAT          | 5             |                        |        |                          |                              |                |              |                 |         | 新           | しい順・                  |
|                |               |                        |        | 該当す                      | るデータ                         | はございまt         | ±ん。          |                 |         |             |                       |
|                |               |                        |        |                          |                              |                |              |                 |         |             |                       |
|                |               |                        |        |                          |                              |                |              |                 |         |             |                       |
|                |               |                        |        |                          |                              |                |              |                 |         |             |                       |
| ¥ES            | £             | ¥€\$£                  | ¥€Ś    | £                        | $\approx$                    | <u> </u>       | -            | .¥              | đ٩ĭ     |             | 0.0                   |

①【OK】をタップします。

## 時間指定注文+決済pip差注文⑦

| 19:34 2月4日(火)  |                          |          |                   | 중 100% □ | 19:34 2月4日       | (火)                        |                   | _                                                       |                      |                 |                     | <b>२</b> 100% |
|----------------|--------------------------|----------|-------------------|----------|------------------|----------------------------|-------------------|---------------------------------------------------------|----------------------|-----------------|---------------------|---------------|
| <b>ELIONFX</b> |                          | 照会       |                   |          | < <b>₹</b> LIO   | NFX                        |                   | マー                                                      | ケットA                 |                 |                     |               |
|                | T T T                    |          |                   |          |                  |                            |                   |                                                         |                      |                 |                     | 19            |
| 注文一覧 注文履历      | ◎ ポジション一覧 約定一覧 入出        | 金一覧 取引条件 | ‡ スワップポイント一覧 期間損益 |          | USD/JPY          | <b>▲</b> 0.36 <sup>-</sup> | EUR/JPY           | <b>A</b> 0.2                                            | 77 GBP/JPY           | <b>A</b> 0.5    | 56 AUD/JPY          | <b>▲</b> 0.:  |
| 注文一覧           |                          |          |                   |          | BID              | 0.2 ASK                    |                   | 0.5 ASK                                                 |                      | 1.0 ASK         |                     | 0.7 ASK       |
| 通貨ペア 志習        | Lot数 区分 前行条件             | 日時       |                   |          | 109.02           | 109.03                     | 120.48            | 120.48                                                  | 5 <sub>141.</sub> 87 | 141.82          | . <sub>73.</sub> 07 | 73.08         |
| O tat          |                          |          |                   |          | 109.170          | 108.459                    | 120.682           | 120.093                                                 | 142.069              | 140.607         | 73.409              | 72.513        |
| Q and          | ₩                        | rしい順 ▼   |                   |          | NZD/JPY          | ▲0.157<br>1.0 ASK          | 7 CAD/JPY         | ▲0.3<br>1.7 ASK                                         |                      | ▲0.0<br>3.0 ASK | 97 ZAR/JPY          | 1.0 ASK       |
| USD/JPY 🥫      | 1 売買 時成                  | 19:34    |                   |          | 20               | 408                        |                   |                                                         |                      | 50              |                     | 27            |
|                | . No sale disclose and a |          |                   |          | 70.39            | <sub>70.</sub> 40          | 82. <b>U</b> 9    | 82.                                                     | 112.30               | 112.38          | 7.30                | 7.07          |
| USD/JPY 👼      | 1 沃済 指値 500pip           | s 19:34  |                   |          | 10.657           | 69.984                     | 182.248           | 81.667                                                  | 112.625              | 112.266         | 7.398               | 7.269         |
| USD/JPY 👼      | 1 決済 逆指 500pip           | s 19:34  |                   |          | 2020/02/04 19:30 | 00 0:109.041 H:10          | 9.095 L:109.026 C | 109.031                                                 |                      | 109.200 預       | 托証拠金                | 8,089,41      |
|                |                          |          |                   |          |                  |                            |                   |                                                         |                      | 有:              | 防証拠金                | 8,089,41      |
|                |                          |          |                   |          |                  |                            |                   |                                                         |                      | 109.100         | 要証拠金                |               |
|                |                          |          |                   |          |                  |                            |                   |                                                         | - ·                  | 109.000 発       | 主証拠金                | 4,50          |
|                |                          |          |                   |          |                  |                            |                   |                                                         |                      | 100.000 評(      | 而損益                 |               |
|                |                          |          |                   |          |                  |                            |                   |                                                         |                      | 有:              | 防比率(%)              | 0.0           |
|                |                          |          |                   |          |                  |                            |                   |                                                         |                      | 108.800<br>発注   | 主可能額                | 8.084.91      |
|                |                          |          |                   |          | 11112            | +4F.                       |                   |                                                         |                      | 108.700         | ギレッジ                | 0.0           |
|                |                          |          |                   |          | 13:00 1          | 1:00 15:00                 | 16:00 17:00       | 18:00 1!                                                | 2:00                 |                 | (2))                | 0.0           |
|                |                          |          |                   |          | ボジション            | —覧 <b>注文</b> —             | -15               |                                                         |                      |                 |                     |               |
|                |                          |          |                   |          | 通貨べ              | ア 売買                       | Lot数              | 区;                                                      | 傳 衍                  | 1行条件            | 決済pip差              | 日時            |
|                |                          |          |                   |          | <b>Q</b> इंश्र   |                            |                   |                                                         |                      |                 |                     | 新しい順          |
|                |                          |          |                   |          | USD/JI           | PY 📃                       |                   | 1 売                                                     | 買                    | 時成              |                     | 19:34         |
|                |                          |          |                   |          | USD/JI           | ۶Y 👼                       |                   | 1 決                                                     | 斉 指値                 | 500pips         | 500                 | 19:34         |
|                |                          |          |                   |          | USD/JI           | ογ 📠                       |                   | 1 決                                                     | 済 逆指                 | 500pips         | 500                 | 19:34         |
|                |                          |          |                   |          |                  |                            |                   | . 50                                                    |                      |                 | 000                 | 10101         |
|                |                          |          |                   |          | ¥€\$.<br>マーグ z   | E ¥€\$£                    | ¥€\$£<br>3 マーグット0 | <u><u></u><br/><del><i>Ŧ</i></del><i>γ</i>-<i>b</i></u> | <b>Q</b>             | ¥<br>≅≋:≙#2     |                     | 000           |
|                |                          |          |                   |          |                  |                            | _                 |                                                         |                      |                 |                     |               |
|                |                          |          |                   |          |                  |                            | 1                 |                                                         |                      |                 |                     |               |
|                |                          |          |                   |          | (                | 〕【注】                       | 文一覧               | 】に注                                                     | 文が表                  | 示され             | ぃました                | -             |
|                |                          |          |                   |          |                  |                            |                   |                                                         |                      |                 |                     |               |
| ¥€\$£          | ¥€\$£ ¥€\$£ 🔆            | Q        | ≣…¥ Ö¢ĭ           | 000      |                  |                            |                   |                                                         |                      |                 |                     |               |
| マーケットA う       | マーケットB マーケットC チャート       | 照会       | 証拠金状况 設定          |          |                  |                            |                   |                                                         |                      |                 |                     |               |

#### 困った時は…

当社に対するご意見・ご質問・ご要望などがございましたら、下記の連絡先にて、お気軽にご連絡ください。

#### ▶電話でのお問い合わせ

0120-63-0727(フリーダイヤル)

06-6534-0708

(お客様からのご意見、ご要望にお応えできるように、お電話を録音させていただくことがあります。)

#### ▶FAXでのお問い合わせ

0120-34-0709 (フリーダイヤル) 06-6534-0709

#### ▶E-mailでのお問い合わせ

E-mail: info@hirose-fx.co.jp

#### ▶お問い合わせフォームでのお問い合わせ https://hirose-fx.co.jp/form/contact/